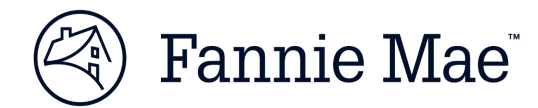

# **Market Opportunity Tool Quick Tips**

The Market Opportunity Tool is designed to help our lender partners explore and understand the business opportunities, including affordable lending, in the markets they serve and areas where they may wish to expand. The tool uses data from the American Community Survey (ACS) Public Use Microdata Sample (PUMS) files, an annual survey of approximately 1% (3 million) of the U.S. population, and you can customize your search using a number of variables.

#### Access the Market Opportunity Tool through Fannie Mae Connect<sup>TM</sup>

If you are not already registered for <u>Fannie Mae Connect</u><sup>™</sup>, contact your company's <u>Technology Manager</u> corporate administrator. Only admins have the ability to set up and manage application access for users. Once registered, you can set up your password and update your personal profile via Technology Manager.

In addition, your organization's Technology Manager corporate administrator must grant you user access to the Management report category to access the tool.

To get started, go to <u>https://www.fanniemae.com/singlefamily/fannie-mae-connect</u>. (We recommend watching the brief welcome video if you're new to Fannie Mae Connect.) Launch the app by clicking on the blue button.

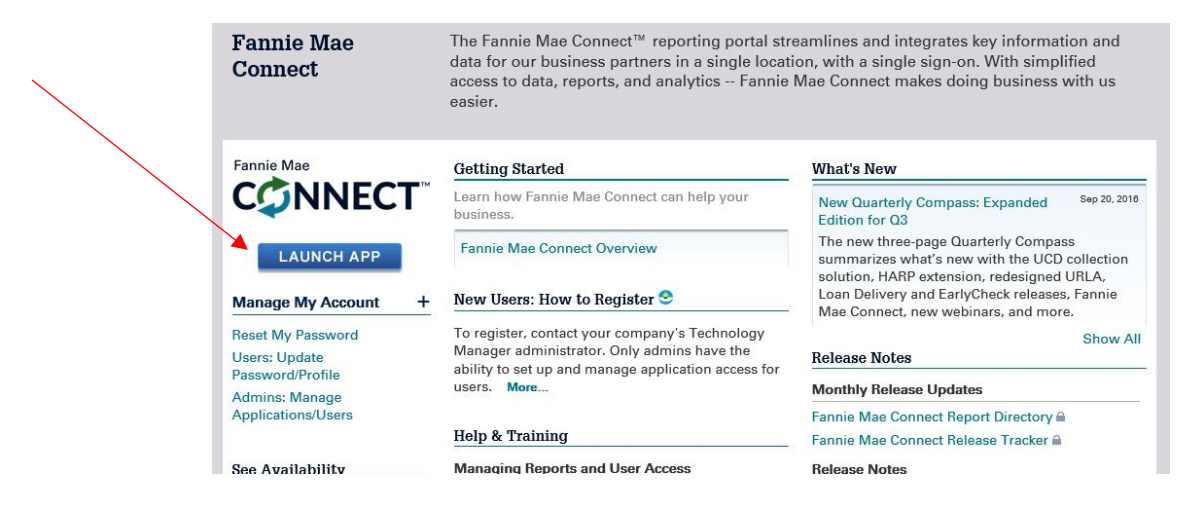

#### Log in to Fannie Mae Connect

Enter your Fannie Mae Connect user name and password and click the Login button.

| _        | Fannie Mae<br>Connect | The Fannie Max Connect reporting period on<br>the our boolness permany in a single location<br>date, reports, and analytics - Fennie Max Co | semilines and integrates hav information and data<br>with a kingle sign on. With simplified assess to<br>meet makes doing business with us easier.                                                                                                    | To log into Fannie<br>Mae Connect:                                                                                                    |
|----------|-----------------------|----------------------------------------------------------------------------------------------------|----------------------------------------------------------------------------------------------------|----------------------------------------------------------------------------------------------------|
| 0<br>200 | Annu Mar<br>CONNECT   | Auting Harbel           Trans the Consult are help part functions.           â ⊂ ] @ frame the Automication = 0                             | Multi Ree<br>Teo 760/ Johnston Science And Science Market<br>Teo 760/ Johnston Science And Science Market<br>Control Control Contro | 1. Enter your Fannie<br>Mae Connect user<br>name and<br>password<br>2. Click the Login<br>button                                                   |
| L        |                       | LOG IN<br>Parment<br>Parment<br>Neurol mage (red): Your 10 or Pa                                                                            | Der                                                                                                    | Note: Your user name<br>and initial password will<br>be provided by your<br>technology manager<br>upon your registration<br>to Fannie Mae Connect. |

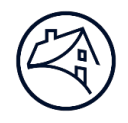

#### **Open the Report Center**

Click on the Report Center tab to view the full list of reports/tools available.

|                                                                   | Home Report Center                                                  | Profile System Management                                |                          |  |
|-------------------------------------------------------------------|---------------------------------------------------------------------|----------------------------------------------------------|--------------------------|--|
|                                                                   |                                                                     |                                                          |                          |  |
| FANNIE MAE                                                        |                                                                     |                                                          | 1.8M Loans Delivered YTD |  |
| Fannie Mae Connect / Home / Announcements Release 4.11 in on Octo | kar 211) Sauritha Dalaasa Taraba                                    | for all Exhanging the state of Dougetty is               | wheeled                  |  |
| All Message Manager Re                                            | per 31! view the kelease i racke<br>ports are Now Available in Fann | r for all enhancements and keports in<br>le Mae Connect! | (Cluded.                 |  |
| MY FAVORITE REPORTS                                               |                                                                     |                                                          |                          |  |

#### **Select the tool**

Scroll down the page and click on the Market Opportunity and Research Tool under the Management section.

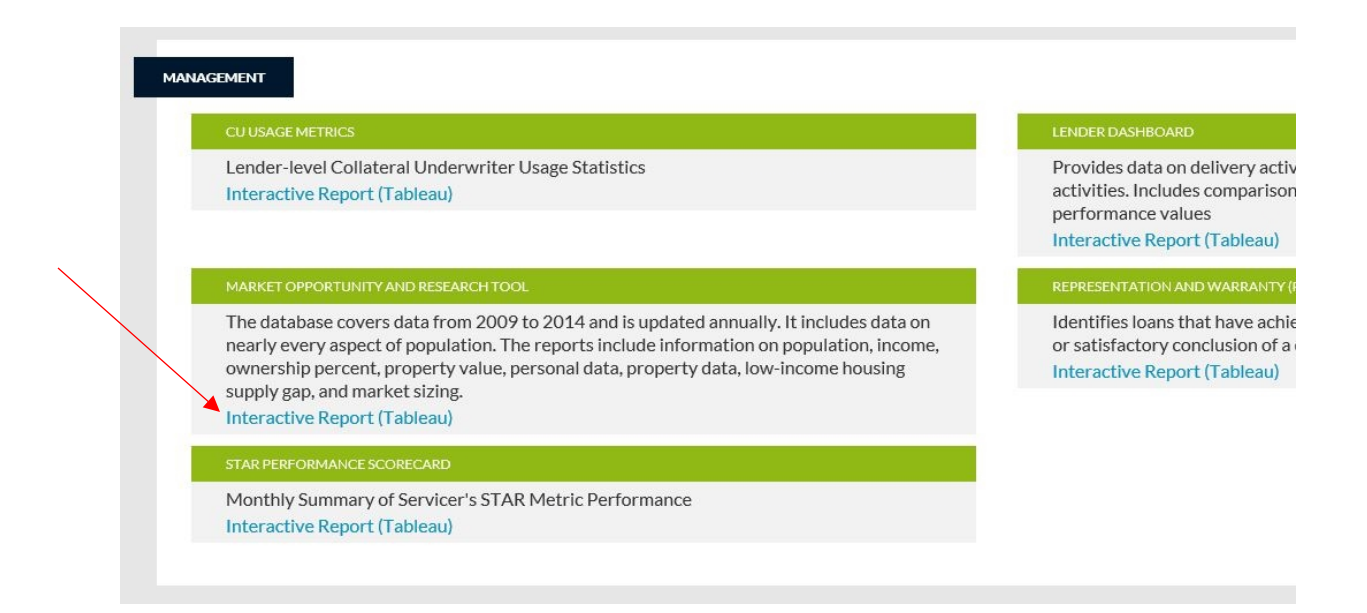

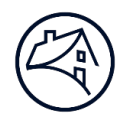

## **Open the tool**

The tool opens on the Market Sizing Map, but you can click to Introduction tab, which provides a brief description of the purpose of the tool and the data source. Click on the Market Sizing Map, Market Sizing Demographics, Population, Income, Homeownership, and National Demographics tabs to explore your current and potential markets. The Glossary tab provides definitions of terms used and the Glossary Calculations tabs shows the calculations underlying specific variables.

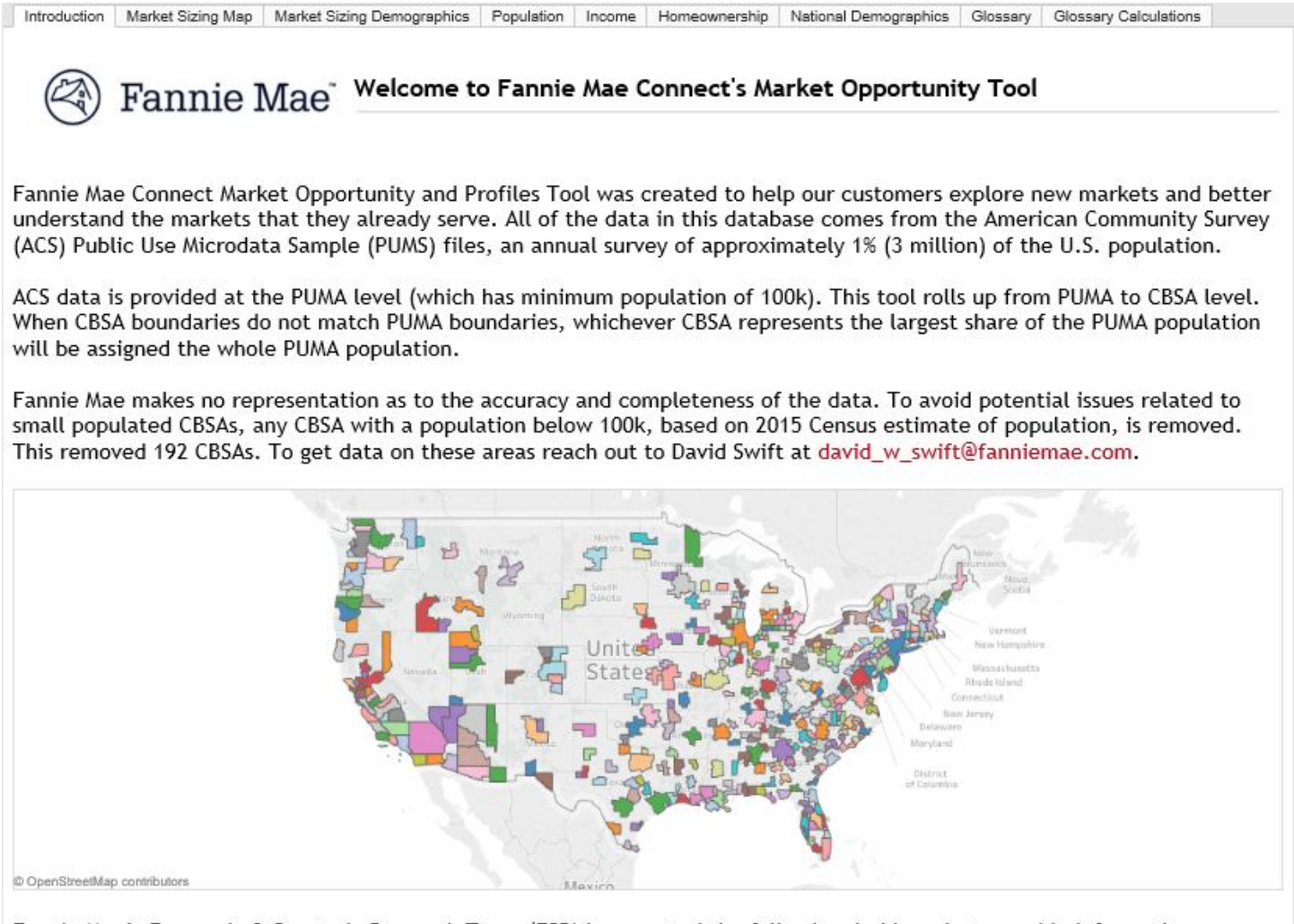

Fannie Mae's Economic & Strategic Research Team (ESR) has created the following dashboards to provide information on potential market size, general macro trends, housing burden, income strata, & more detailed demographic data. If you have more questions or would like follow up please contact david\_w\_swift@fanniemae.com

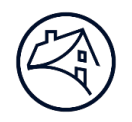

#### **Explore your current and potential markets**

The Market Sizing Map tab provides a geographic snapshot of the estimated count of renters who might be able to afford a home in their CBSA, based on household income. Certain variables are pre-populated in the fields at the bottom of the screen. You can change the variables to fit the scenario you'd like to explore.

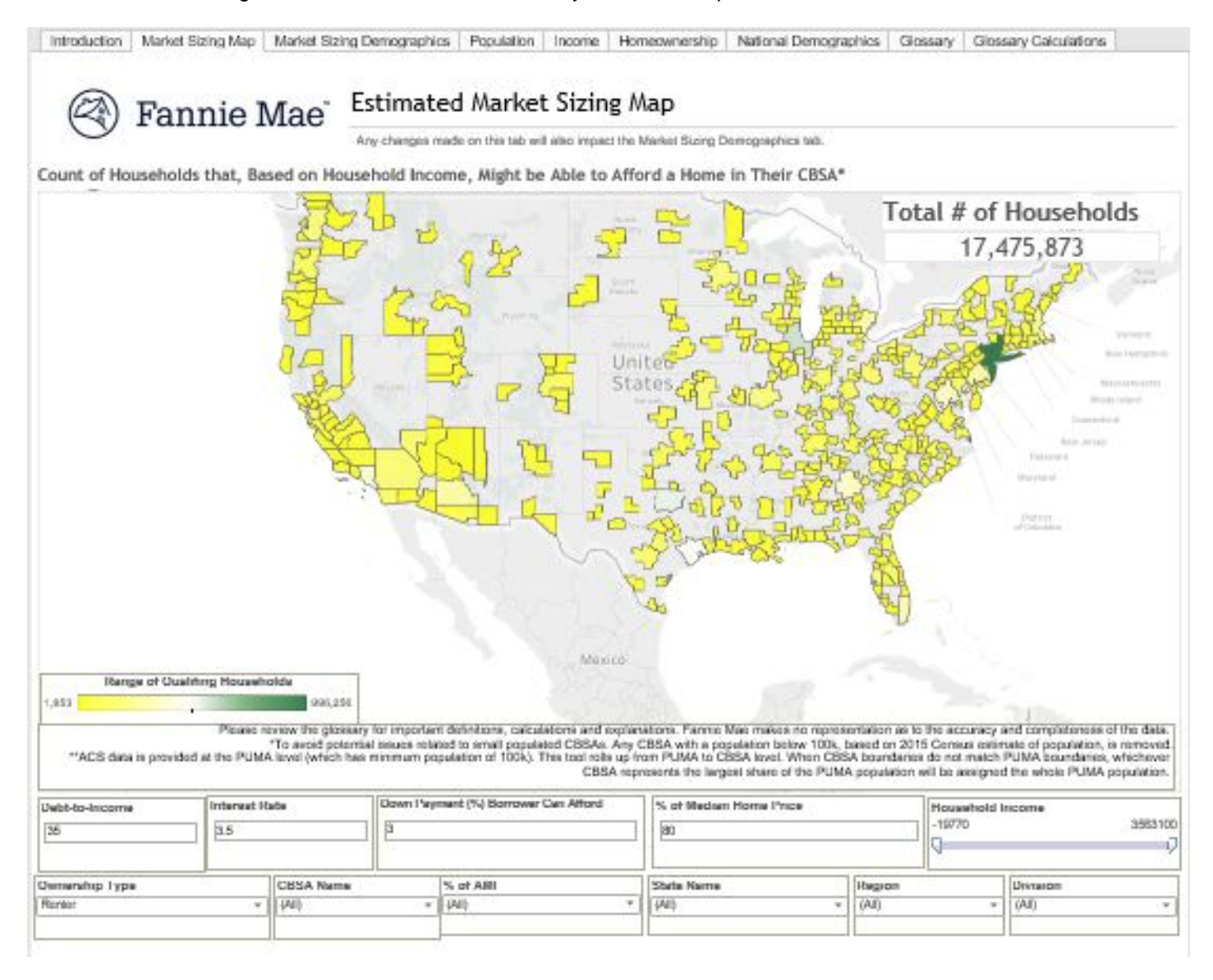

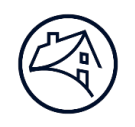

#### Get a snapshot of renters who can potentially afford to buy a home

View the Market Sizing Map Demographics tab to see demographic characteristics of those renters who can potentially afford a home in their CBSA. Choose an area to explore by core-based statistical area (CBSA), state, or region. The screenshot below shows renter characteristics for all CBSAs, states, and regions.

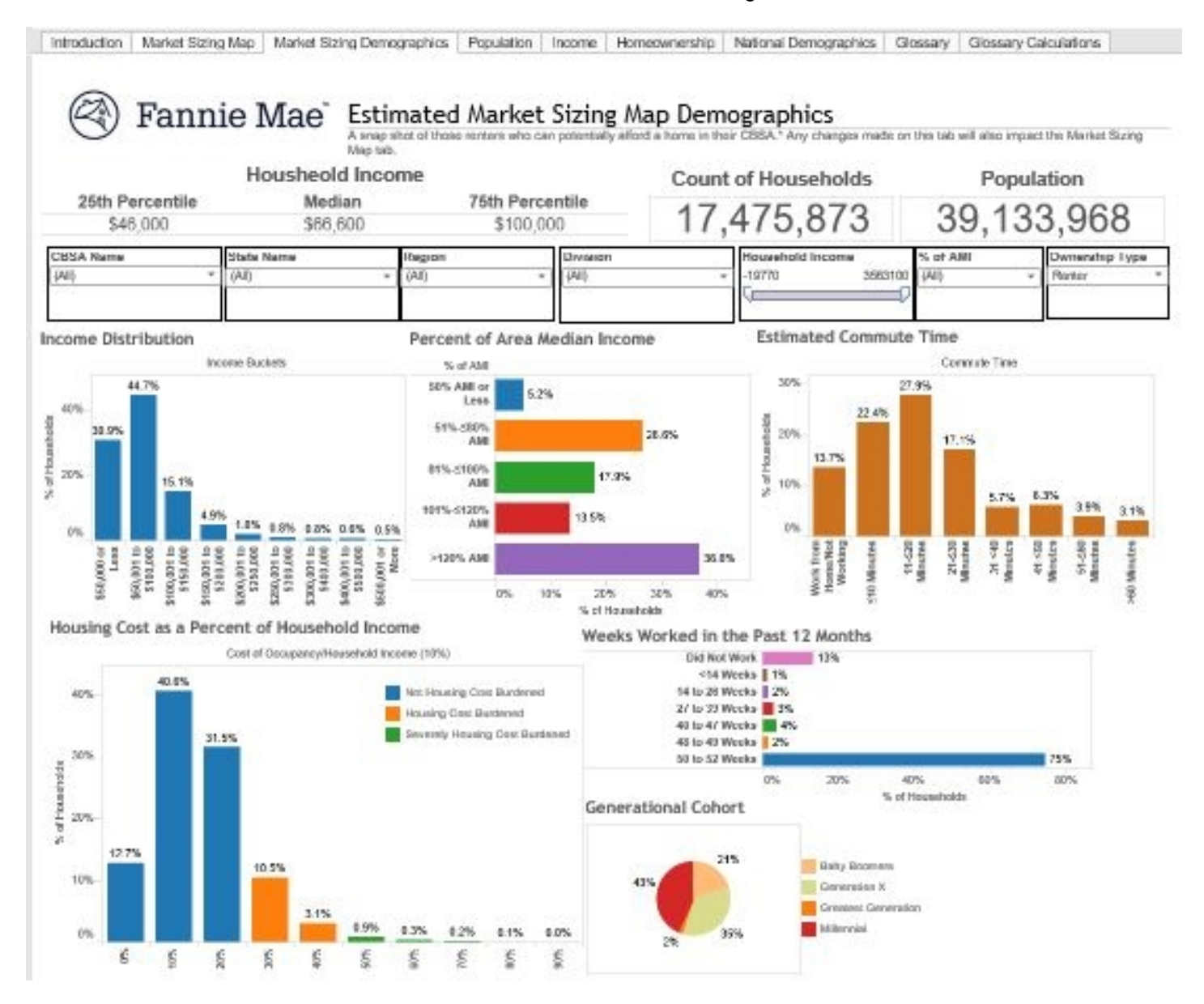

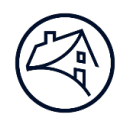

### Analyze population by area and identify potential new markets

The Population tab shows total population by CBSA, state, or region. You can drill down on your market area or expand the view to explore potential markets for growth nearby. This view may help you identify areas to target your marketing efforts.

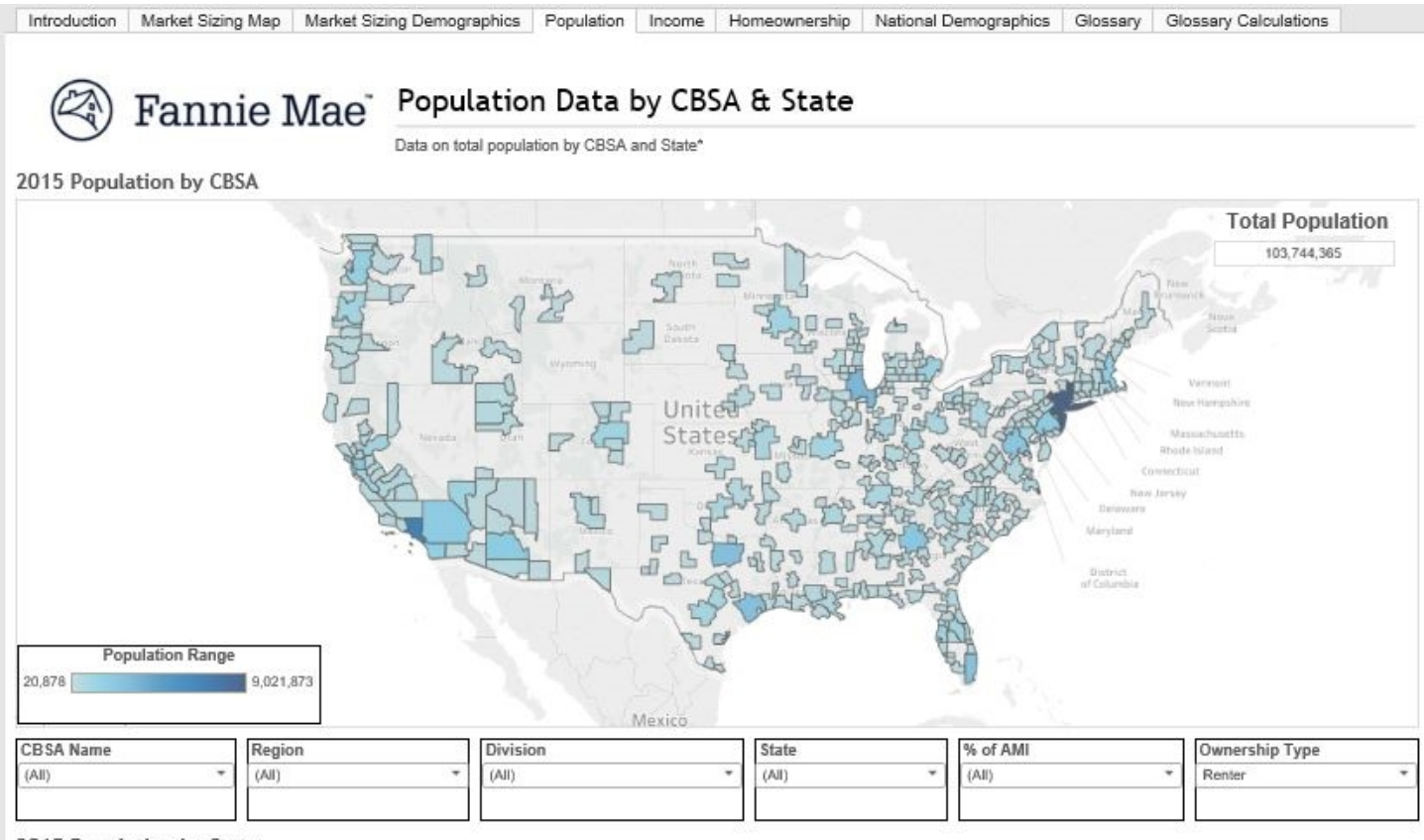

#### 2015 Population by State

| California | Texas    | Florida  | Georgia | Ohio           | Virginia | Washington | Maryland | Indiana   | Oregon   |      |
|------------|----------|----------|---------|----------------|----------|------------|----------|-----------|----------|------|
|            |          |          |         | North Carolina | Arizona  |            | Colorado | Louisiana | Alabama  | lowa |
|            | New York | Illinois |         |                |          |            |          | Wisconsin | Kentucky |      |
|            |          |          |         | New Jersey     | Michigan | Tennessee  | Missouri |           | Nevada   |      |

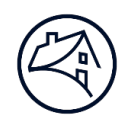

#### Analyze median area household income so you can meet the needs of your market

The Income tab shows median household income by CBSA and state. The chart at the bottom of the page shows median household income by state from highest to lowest.

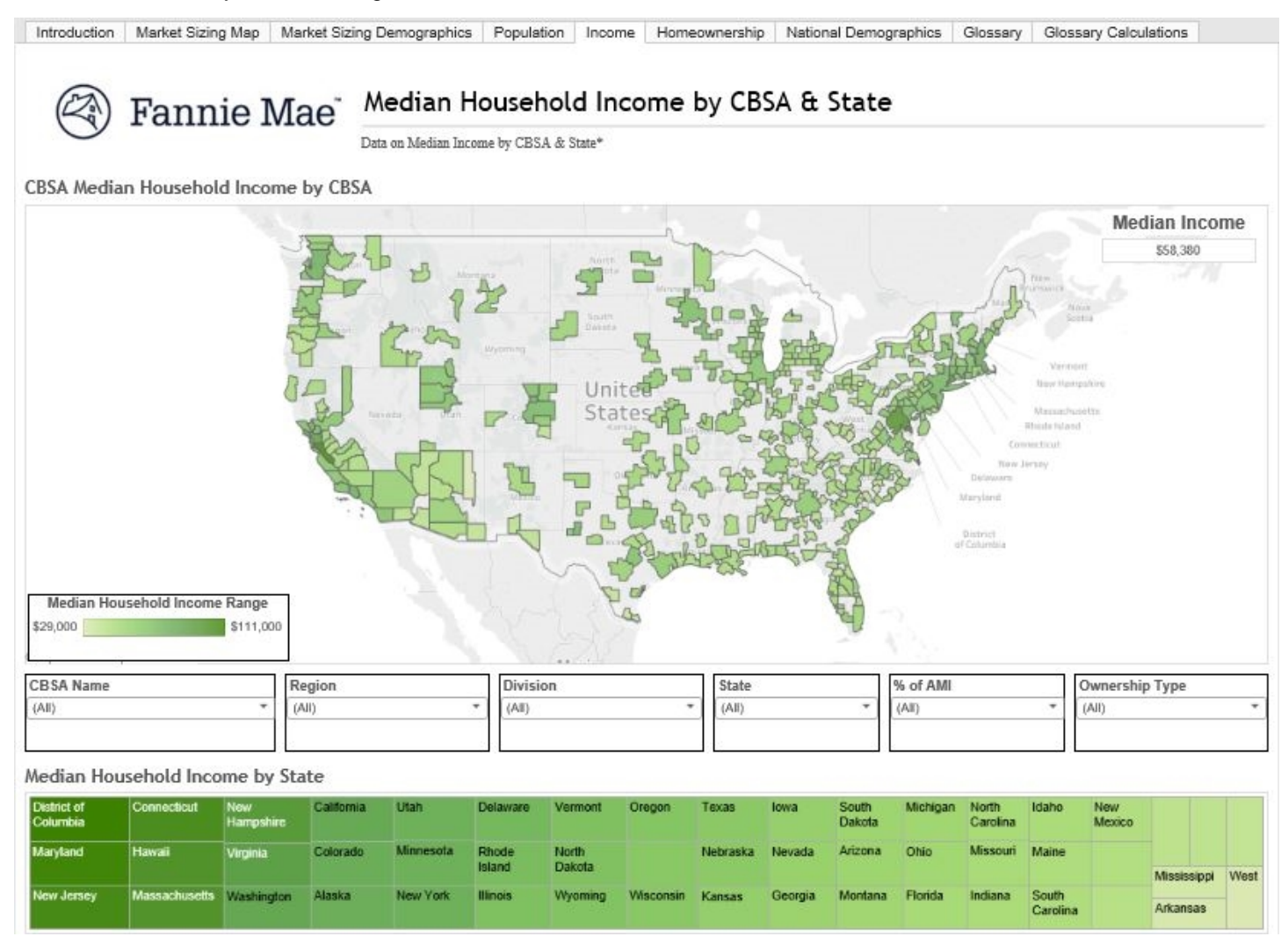

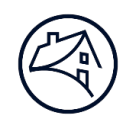

#### View homeownership rates in your market to identify opportunities

The Homeownership tab shows homeownership rates by CBSA and state. The chart at the bottom of the page shows homeownership rates by state from highest to lowest. See how your state compares with the national average and identify opportunities to expand your market.

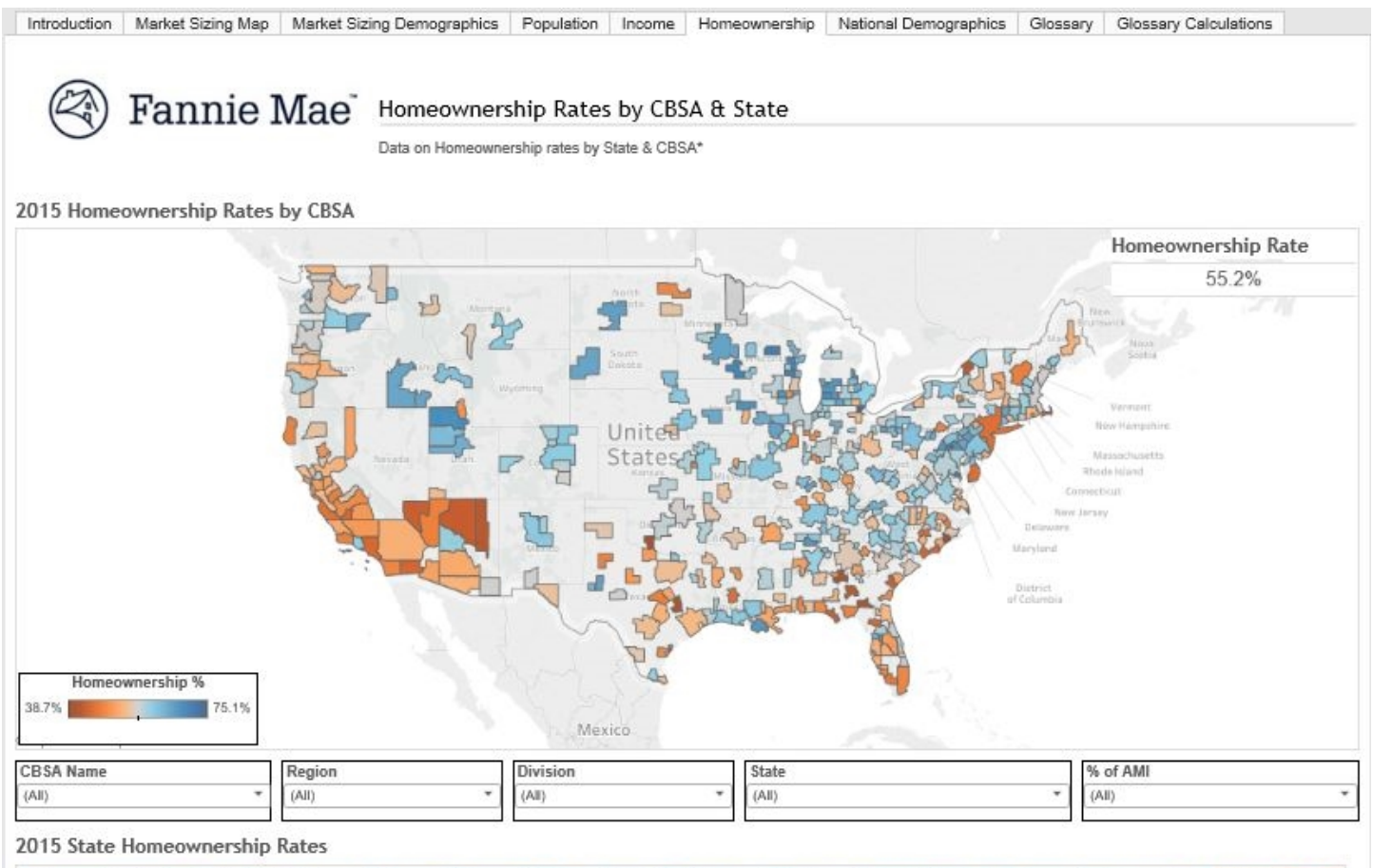

| West<br>Virginia | Delaware | Michigan         | Idaho | South<br>Carolina | New<br>Mexico | Kansas    | Connecticut | Nebraska  | Oldahoma | linois    | Alaska   | North<br>Carolina | Arizona | North<br>Dakota | Rhode<br>Island |  |
|------------------|----------|------------------|-------|-------------------|---------------|-----------|-------------|-----------|----------|-----------|----------|-------------------|---------|-----------------|-----------------|--|
| Maine            | lowa     | Minnesota        | Utah  | Alabama           | Indiana       | Montana   | Missouri    | Kentucky  | Virginia | Louisiana | Florida  | Now<br>Jersey     | Georgia | Oregon          | Hawaii          |  |
| Wyoming          | Vermont  | New<br>Hampshire |       |                   | Mississippi   | Wisconsin | Maryland    | Tennessee | Arkansas | Ohio      | Colorado |                   |         | Texas           | California      |  |

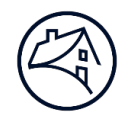

#### Get the big picture

The National Demographics tab gives you a view of national demographics, but you can still use the filters to narrow your view. For example, you can look at the characteristics of renters in certain regions, by household income, or by ownership type.

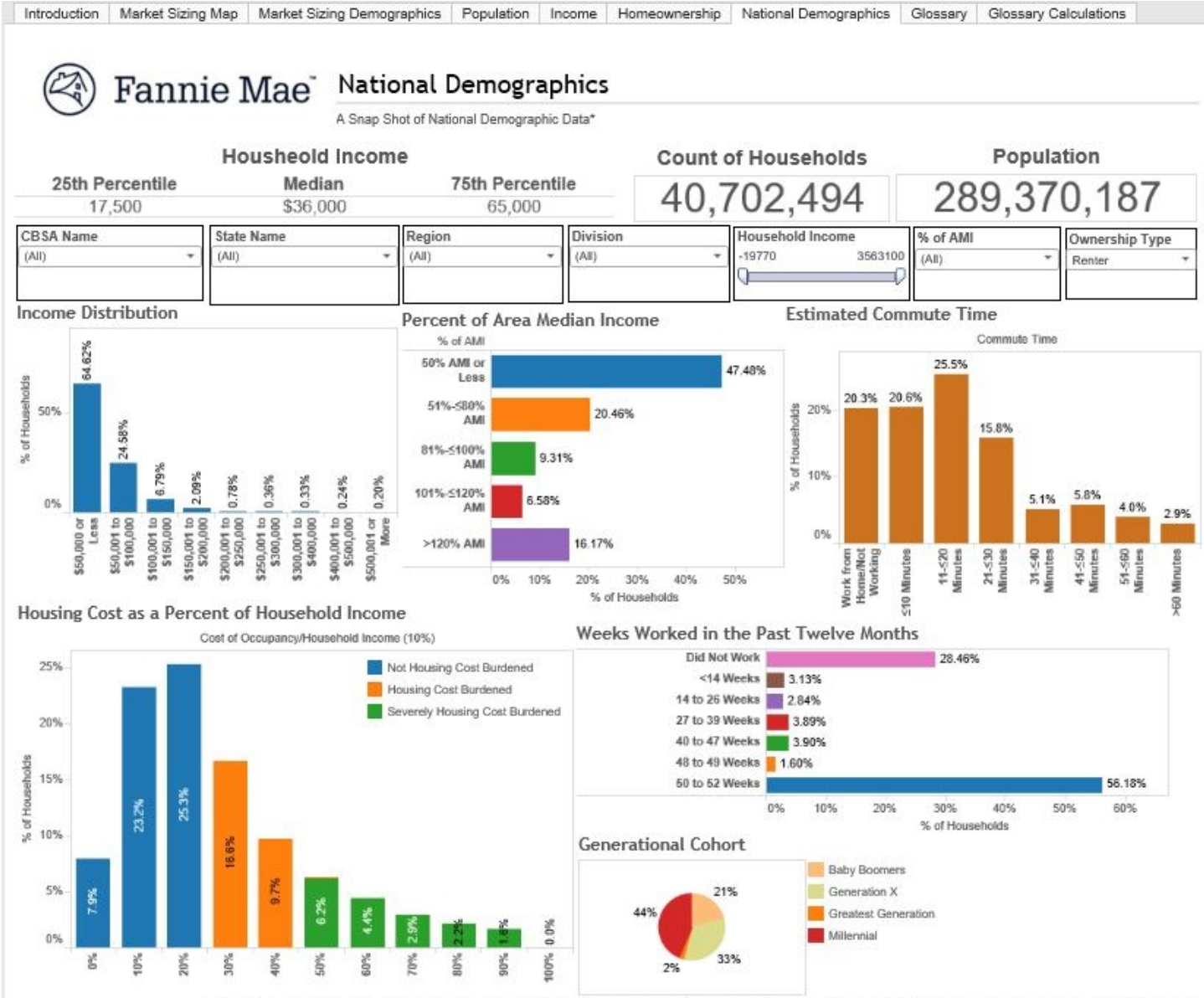

Please review the glossary for important definitions, calculations and explanations. Fannie Mae makes no representation as to the accuracy and completeness of the data.